# AdvisorTrac

# Scheduling Appointments Online

Step1: Login at MyAUM with your AUM username and password

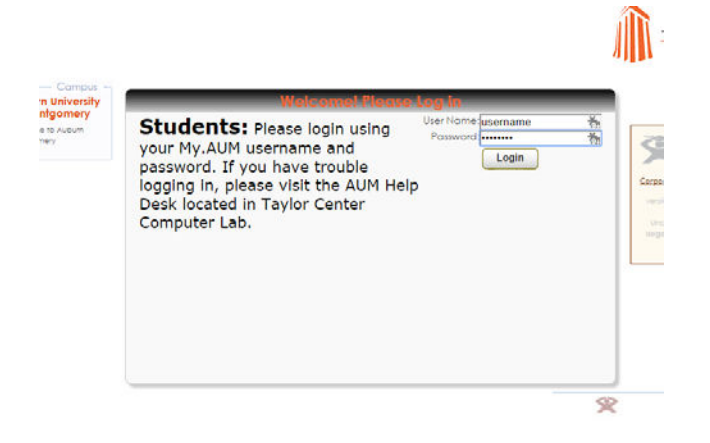

### Step3: Choose the correct Advising center

| ► → C A https://advisortrac.                                                                                                    | aum.edu/TracWeb40/searchavail.4sp                                              |
|----------------------------------------------------------------------------------------------------|--------------------------------------------------------------------------------|
| Center:<br>AU Seamless Advising<br>AUM Seamless Advising<br>Education Advising<br>Bridge Advising<br>Business Advising<br>Instructional Support Lab<br>Liberal Arts Advising | Key: drop in 1 on 1 multi-person class or group move the instructions. Availab |
| Education Advising<br>Bridge Advising<br>Business Advising<br>Instructional Support Lab<br>Liberal Arts Advising                                                             | Enter the search criteria and click Search.                                    |

#### Step4: Make necessary adjustments to search

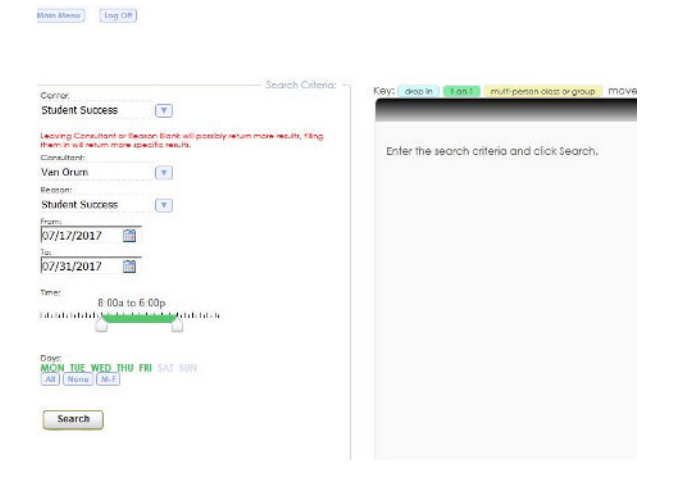

# Step2: Left click Search Availabilities

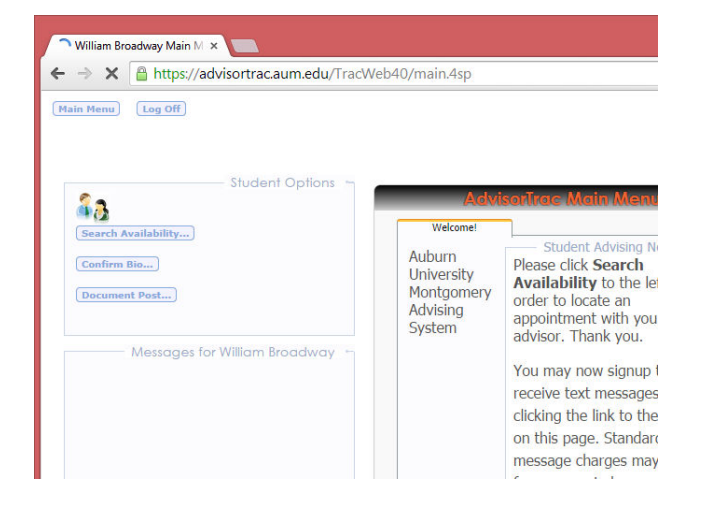

# Step5: Select the date & time for your appointment

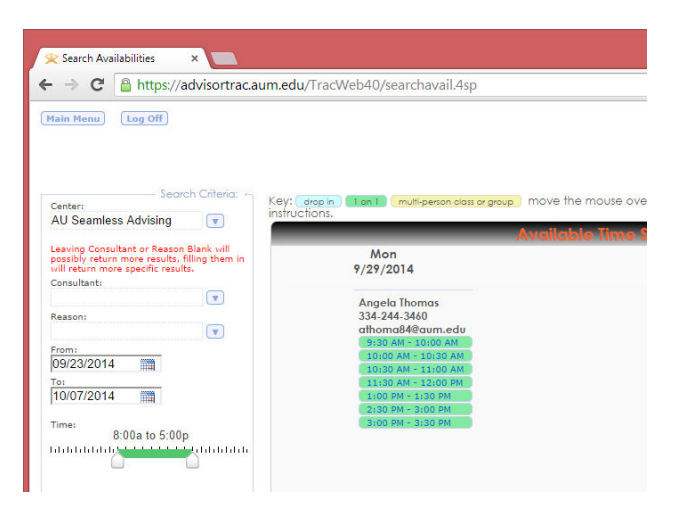

## Step6: Enter a reason for your appointment

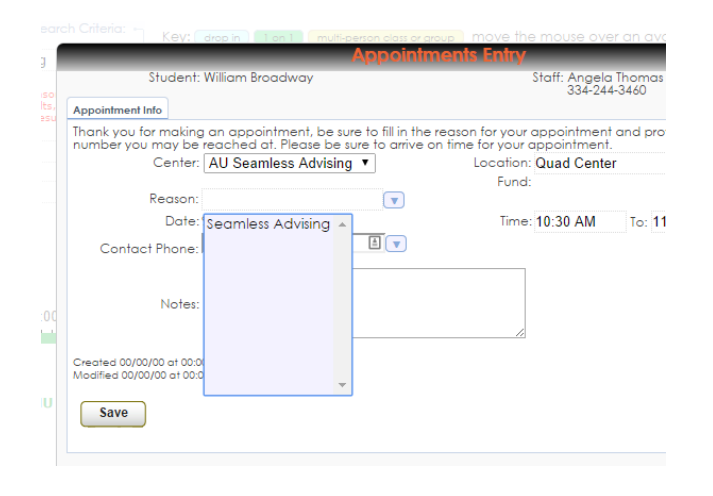

Step9: Your appointment is now made and you will receive an email to your AUM email

| AdvisorTrac N                                                                                                    | lain Menu                                                                                                    |
|----------------------------------------------------------------------------------------------------|----------------------------------------------------------------------------------------------------|
| Welcomet                                                                                                    | Chudant Advision Nation                                                                                                    |
| Auburn University Montgomery Advising<br>System<br>Upcoming Appointments<br>Arz Generics Aerospo gesement of 02/02/02 4e 1000<br>um Argene formation 18/04 4e Markonsteinaum adu<br>reason: Seartles Advising, Isodien: Quad Certer. | Please click Search<br>Availability to the left in<br>order to locate an<br>appointment with your<br>advisor. Thank you.<br>You may now signup to<br>receive text messages by<br>clicking the link to the<br>right on this page.<br>Standard text message<br>charges may apply from<br>your wireless provider, |
|                                                                                                    | your wireless provider,<br>depending on your text<br>message plan.                                                                                                    |

# Step7: Enter your contact number and any notes

| ock you for moling on appointment. be use to fill in the reason for your oppointment<br>imber you more be tesched of . Thereable tesure to onive on time for your oppointment.<br>Center: AU Seamless Advising<br>Reason: Seamless Advising<br>Date: 1/22/2014<br>Contact Phone: 555-555-5555<br>Please do not call before #am<br>Note:<br>Note:<br>No | onde you for making an appaintment, be sure to fill in the reason for your appaintment and provide a central<br>under you may be reached dt. Reace be sure to arrive on time for your appaintment and provide a central<br>Center (AU Seamless Advising                                                                                                    | Student: William Broadway                                                                                                    |                                                                                         | Staff: Angela 1<br>334-244-                         | lhomas<br>3460 |
|----------------------------------------------------------------------------------------------------|----------------------------------------------------------------------------------------------------|----------------------------------------------------------------------------------------------------|-----------------------------------------------------------------------------------------|-----------------------------------------------------|----------------|
| Note: Please do not call before #am                                                                                                    | Notes:<br>Notes:<br>No | ank you for making an appointment, be sure t<br>imber you may be reached at. Please be sure<br>Center: [AU Seamless Advising<br>Date: 9/29/2014<br>Contact Phone: [555-5555] | o fill in the reason for your<br>to arrive on time for your<br>Location<br>Fund<br>Time | appointment oppointment.<br>Quad Center<br>10:30 AM | To: 11:00 AM   |
|                                                                                                    | Searte 00.000.00 00 00 00 0y                                                                                                    | Notes:                                                                                                    | fore Bam                                                                                |                                                     |                |

# Step8: Wait for appointment to process

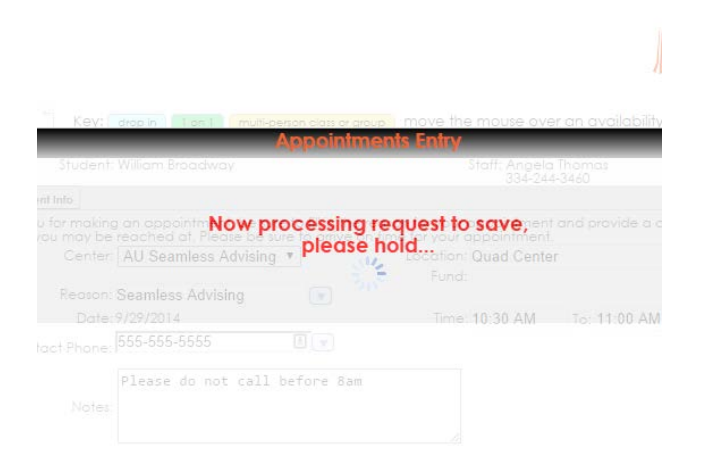